# PRÉSENTATION DU SITE:

### www.aides-aux-loisirs.fr

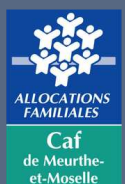

# ÉLÉMENTS À PRÉPARER POUR JNE CREATION DE STRUCTURE

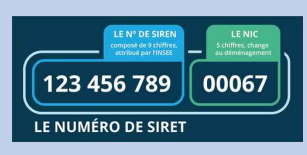

Votre numéro SIRET et/ou votreRNApour les associations

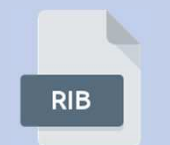

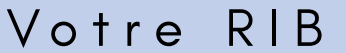

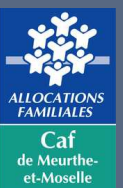

### ÉLÉMENTS À PRÉPARER POUR UNE DEMANDE DE

### **LABELLISATION EN FONCTION DE VOTRE RAISON SOCIALE**

Projet Votre projet éducatif ou PEDT

**Urssof** Votre attestation URSSAF datant de moins de 6 mois

Contrat de concession dans le cas de la délégation de service public ou de marché public

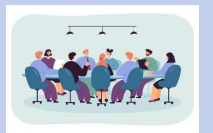

Liste des membres du conseil d'administration et du bureau (dernière assemblée générale)

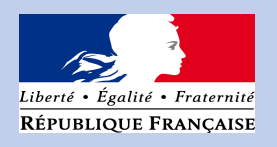

Votre ou vos récépissés SDJES de demande d'autorisation d'un accueil de loisirs (fiche initiale)

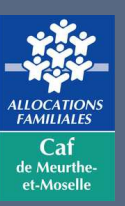

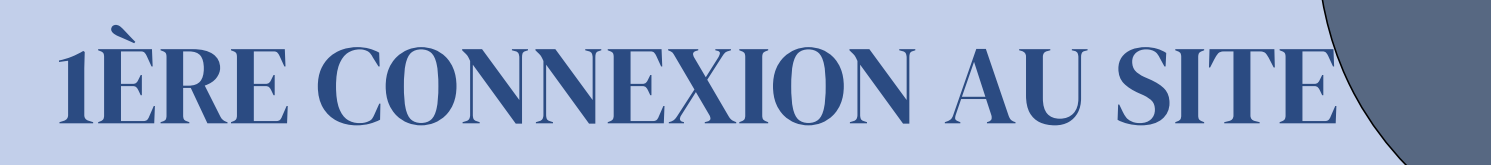

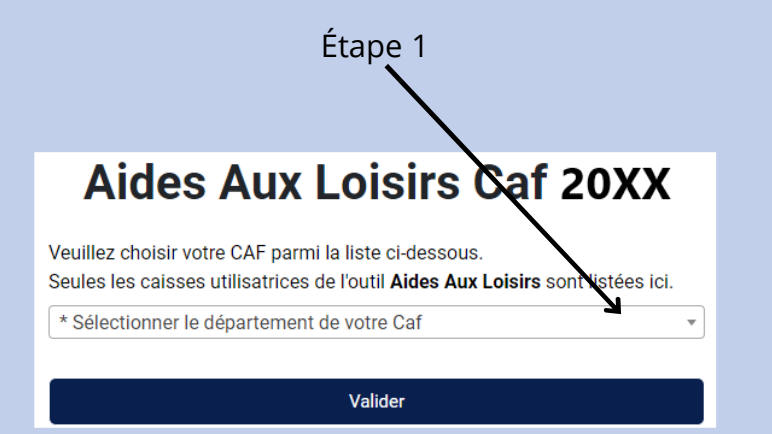

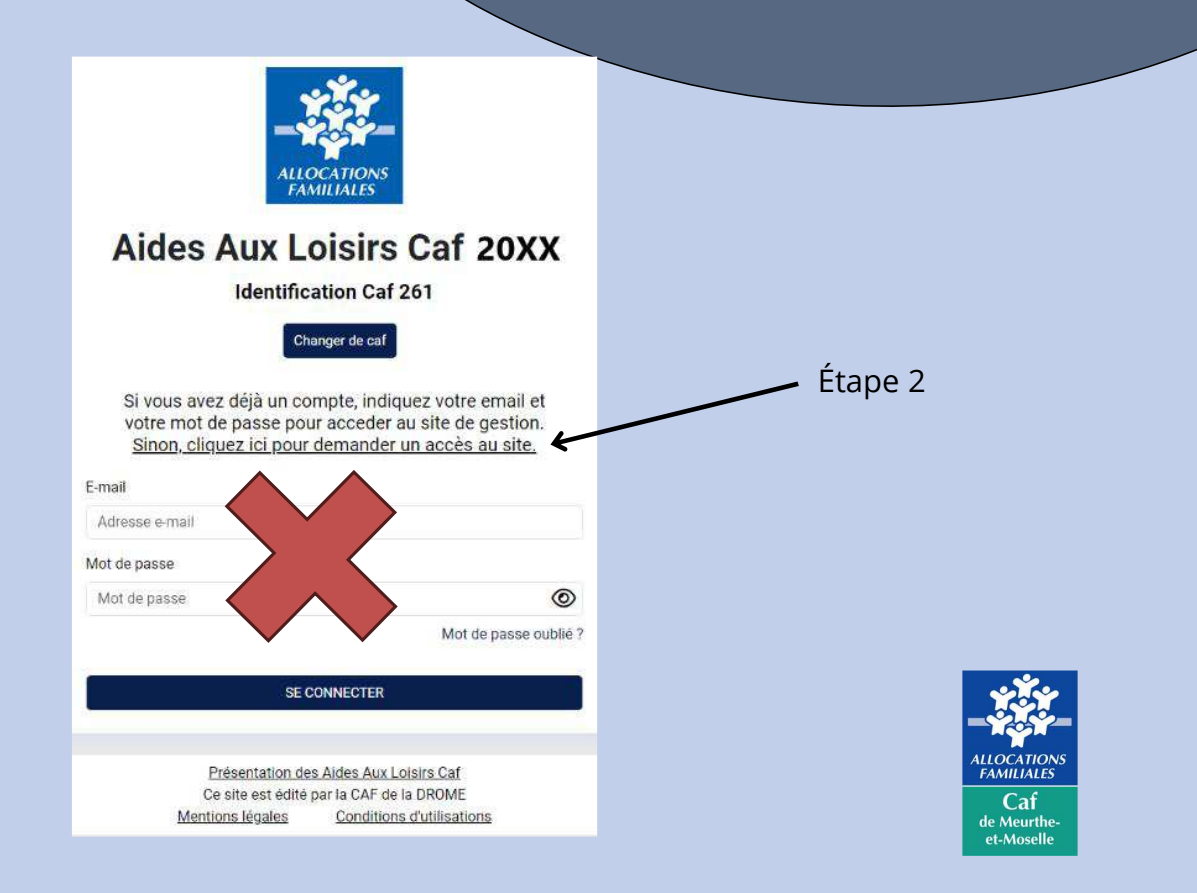

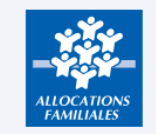

Demande d'accès au site Aides Aux Loisirs Caf Campagne 2025

#### Informations sur la procédure

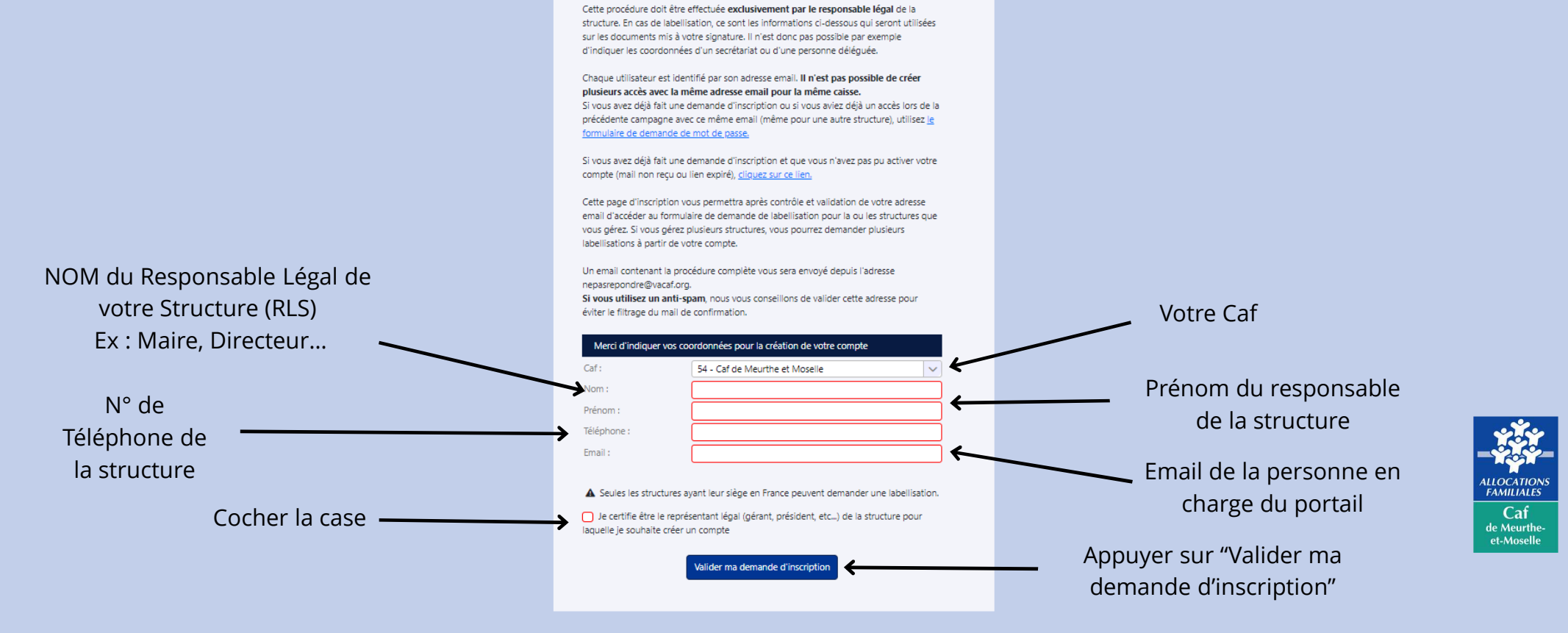

#### Réception du mail d'activation

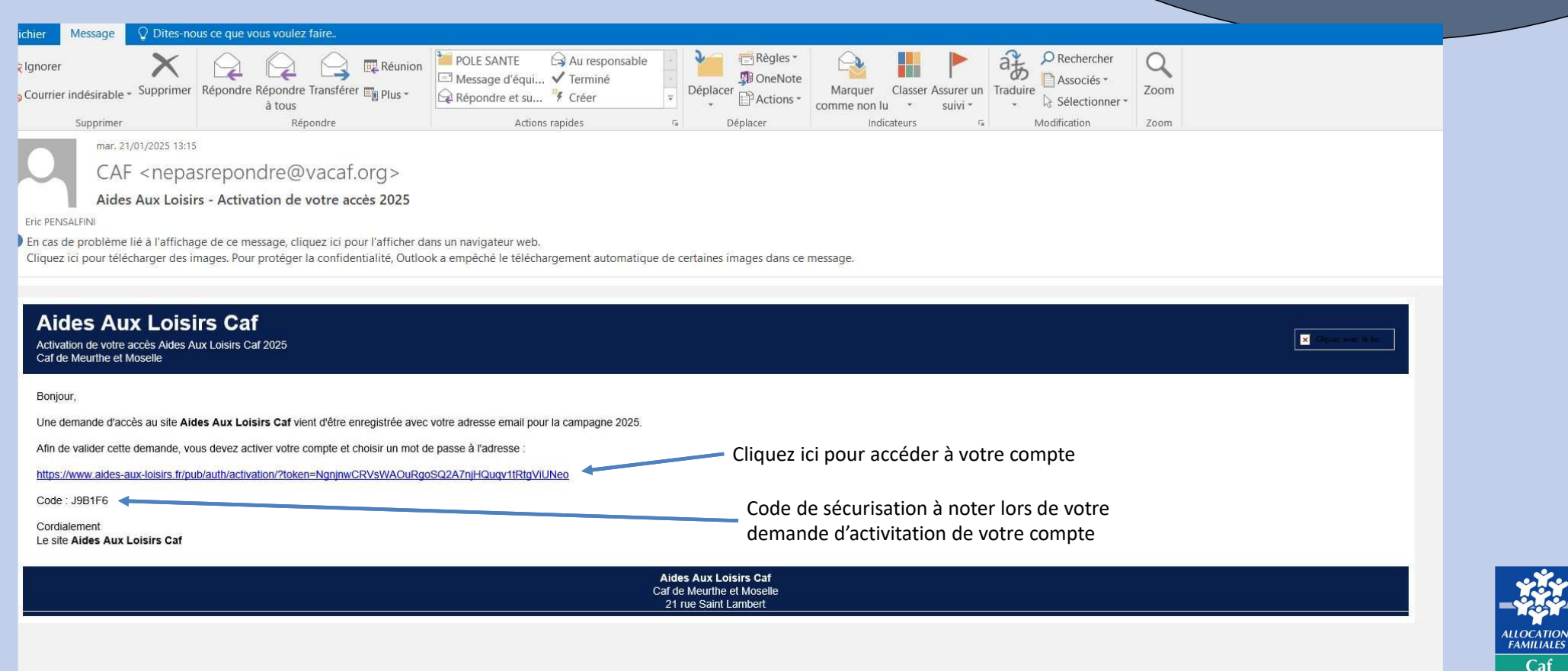

Caf de Meurthe et-Moselle

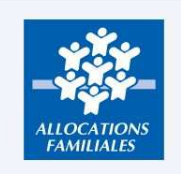

Activation de votre accès Aides Aux Loisirs Caf Caf de Meurthe et Moselle Campagne 2025

Pour activer votre accès au site Aides Aux Loisirs Caf 2025, nous vous avons envoyé par email un code d'activation. Veuillez relever votre adresse mail et utiliser ce code ci-dessous.

Conformément aux règles de sécurité du site, vous devez choisir un mot de passe fort pour votre accès.

Votre mot de passe doit être composé de 10 caractères au minimum à 20 caractères au maximum.

1. X Le mot de passe doit contenir de 10 à 20 caractères.

- 2. 🗙 Au moins une lettre majuscule.
- 3. 🗙 Au moins une lettre minuscule.
- 4. 🗙 Au moins un chiffre.
- 5. 🗙 Un caractère spécial parmi les suivants : # ? ! @ \$ % ^ & \* -

|                                                                              |                                                                              | Votre accès       |
|------------------------------------------------------------------------------|------------------------------------------------------------------------------|-------------------|
|                                                                              | Nom<br>Prénom<br>Email                                                       |                   |
| creation de votre mot passe et<br>code de vérification<br>reçu dans l'e-mail | Mot de passe :<br>Vérification du mot de<br>passe:<br>Code de vérification : | Activer mon accès |

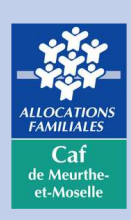

### **Félicitations vous avez** activé votre accès avec succès

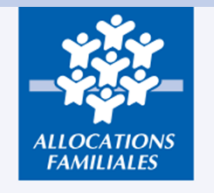

Activation d'accès **Aides Aux Loisirs Caf** 

Campagne 2025

Votre accès a été activé pour la campagne 2025.

Vous pouvez désormais vous connecter à l'intranet en utilisant votre adresse email comme identifiant et le mot de passe que vous venez de choisir.

Acceder à l'intranet 2025

Cliquez sur ce lien

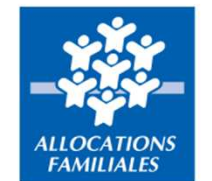

#### Aides Aux Loisirs Caf 2025

Identification Caf 541

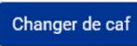

Si vous avez déjà un compte, indiquez votre email et votre mot de passe pour acceder au site de gestion. Sinon, cliquez ici pour demander un accès au site.

| -mail          |  |
|----------------|--|
| Adresse e-mail |  |

Mot de passe

E-mail

.....

Mot de passe oublié ?

0

SE CONNECTER

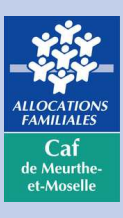

Présentation des Aides Aux Loisirs Caf Ce site est édité par la Caf de Meurthe et Moselle Mentions légales Conditions d'utilisations

# **RÉSENTATION DE LA PAGE D'ACCUEIL**

#### - 2025 Accueil

🛃 💄 🔽 🗞 CAF 541 🛛 🗘 Quitter

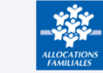

#### Aides Aux Loisirs Caf 2025

| BIENVENUE SUR CE NOUVEAU SITE DE GESTION des                                                                                                    |
|----------------------------------------------------------------------------------------------------|
| "ATL-ACM" extra-scolaires sans hébergement                                                                                                    |
| "ATL-ACM" 2025 : valable uniquement pendant les vacances scolaires, du 6 janvier 2025 au 4 janvier 2026.                                                                                    |
| Les allocataires de la Caisse d'allocations familiales de Meurthe-et-Moselle :                                                                                                    |
| - ayant perçu des prestations familiales en octobre 2024                                                                                                    |
| <ul> <li>- avec un quotient familial* inférieur ou égal à 800 € Le quotient familial des<br/>familles est consultable sur le site "Mon Compte Partenaire" si vous avez un accès.</li> </ul> |
| peuvent prétendre aux "ATL-ACM" 2025.                                                                                                    |
| Ils ont reçu une information sur les droits de chacun de leurs enfants bénéficiaires.                                                                                                    |
| Ces droits leur sont ouverts dans la limite du budget fixé par la Caf. L'aide<br>financière sera donc accordée jusqu'à épuisement des fonds.                                                |
| Pour demander un remboursement, vous devez, au préalable, demander une<br>labellisation, une fois votre structure crée sur ce site.                                                         |
| Pour que les familles puissent bénéficier des aides aux vacances 2025 :                                                                                                    |
| 1.Vous devez vérifier si les enfants figurent sur ce site.                                                                                                    |
| <ol> <li>Vous devez demander le remboursement de l'aide à la Caf directement sur ce<br/>site.</li> </ol>                                                                                    |
| 3. Vous devez déduire le montant de l'aide notifiée à la famille, du coût du séjour et                                                                                                    |
| le raire apparaine sur la facture.<br>Attention, la Caf ne verse jamais l'aide directement à la famille, même si elle a<br>déjà réglé le séjour en totalité.                                |
|                                                                                                    |

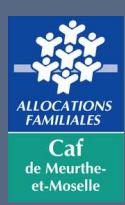

# PRÉSENTATION DE LA PAGE D'ACCUEIL

### C'est parti !!!!!!!

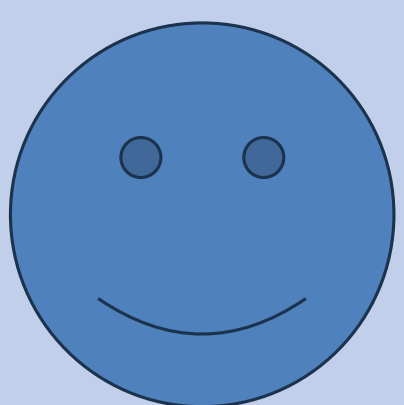

Vous allez démarrer la création de votre structure (gestionnaire) pour laquelle vous sollicitez une labellisation (convention)

Une structure = un gestionnaire

Un gestionnaire = plusieurs lieux d'accueil possibles

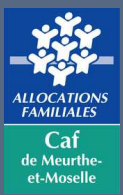

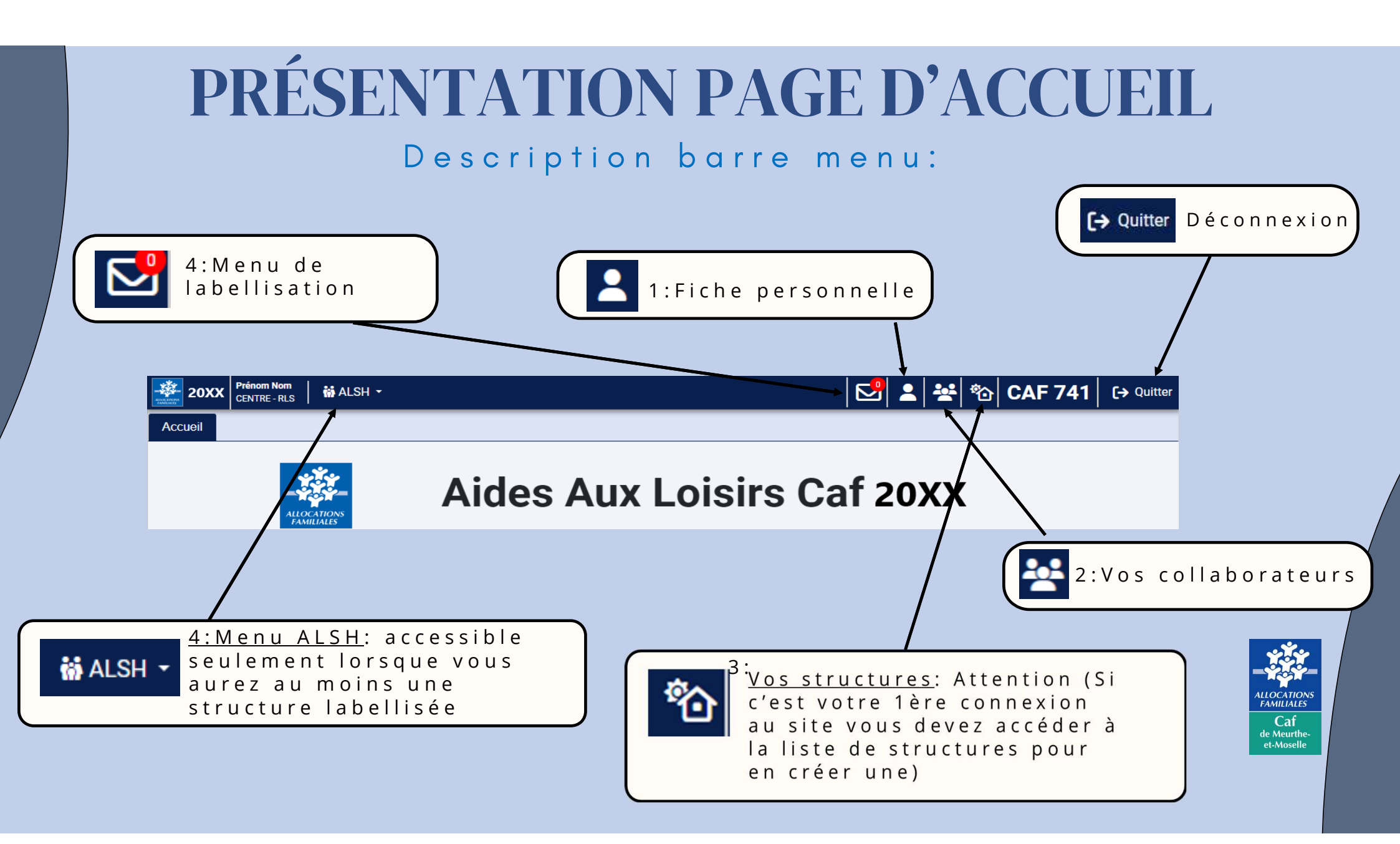

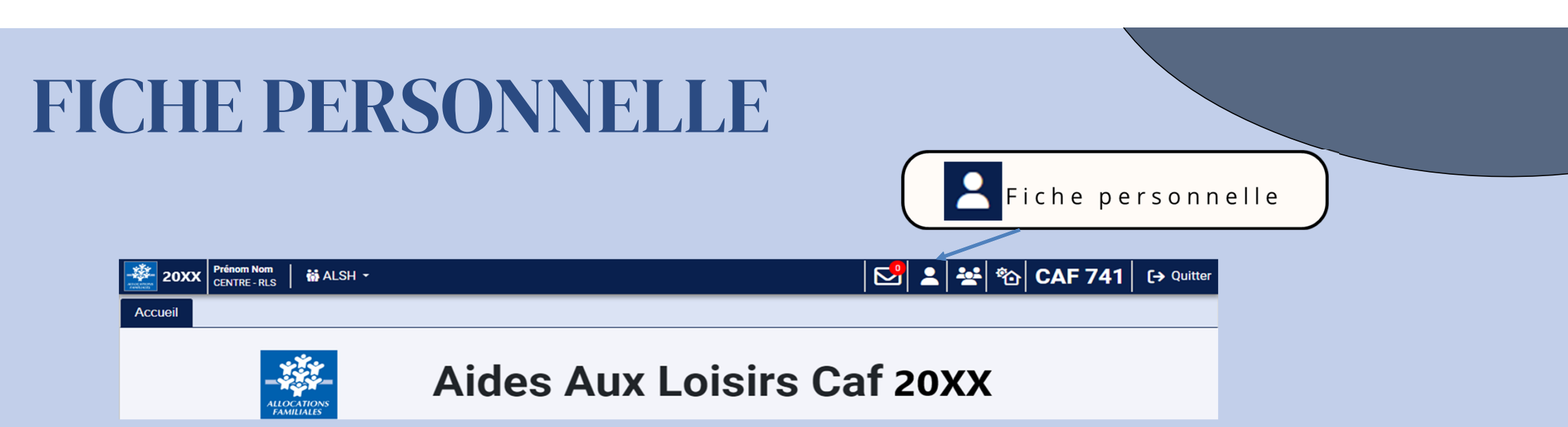

### Cette rubrique vous permet de vérifier les coordonnées du RLS

|                            |             | Votre fiche personnelle    |                                 |                           |
|----------------------------|-------------|----------------------------|---------------------------------|---------------------------|
|                            |             | Accès activé le 28/10/2024 |                                 |                           |
|                            | Profil :    | CENTRE - RLS               |                                 |                           |
|                            |             | Aide profil                |                                 |                           |
|                            | Nom :       |                            |                                 | · * ·                     |
| Seuls l'adresse mail et le | Prénom :    |                            | No validor quo si vous          | - 200                     |
| N° de téléphone sont ————  | Email :     |                            | medifica la Nº de téléphone que |                           |
| modifiables                | Téléphone : |                            |                                 | Caf                       |
|                            |             | 🕞 Valider                  | TEMAII                          | de Meurthe-<br>et-Moselle |

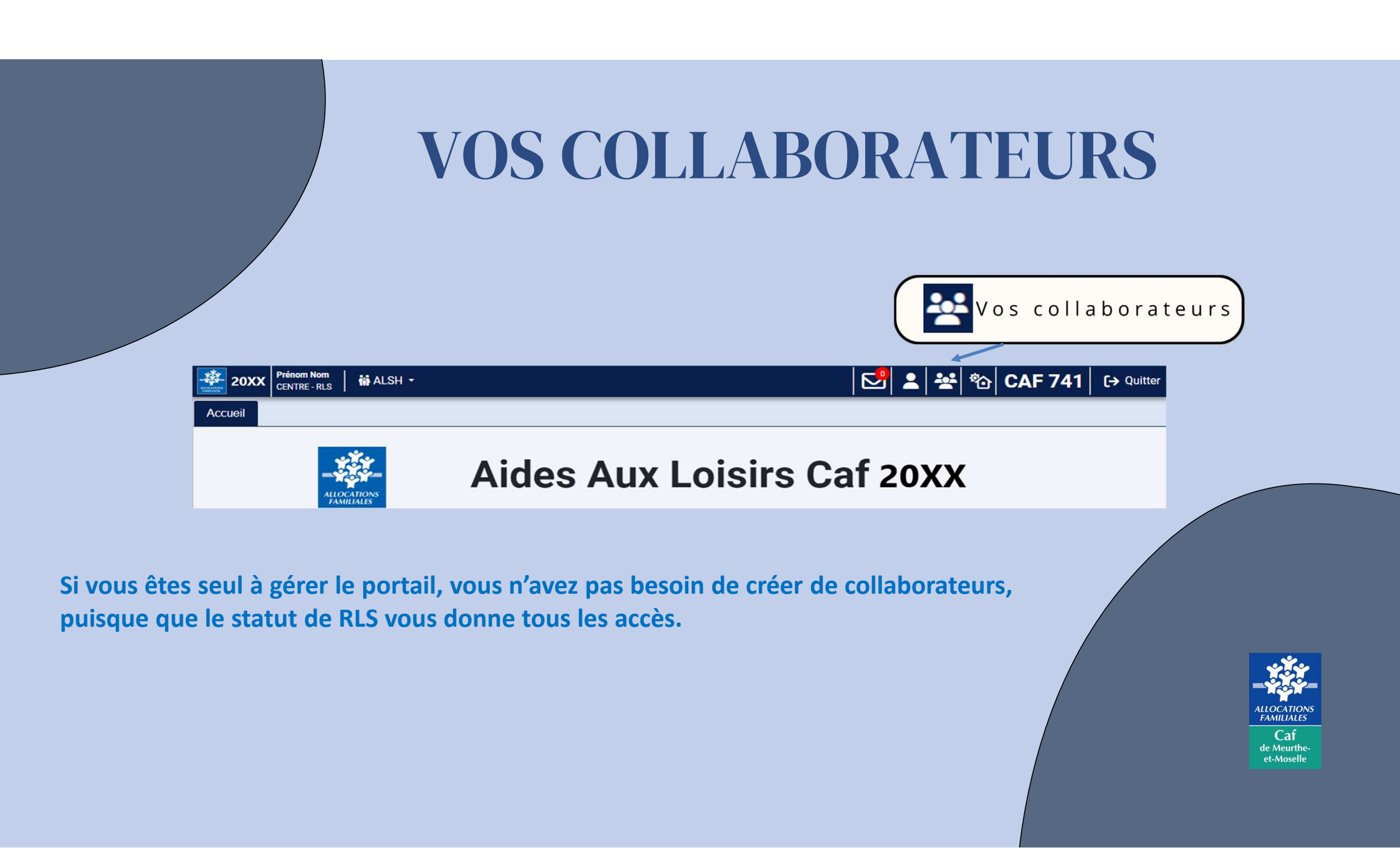

## **VOS COLLABORATEURS**

#### Vous pouvez créer un ou plusieurs collaborateurs si nécessaire

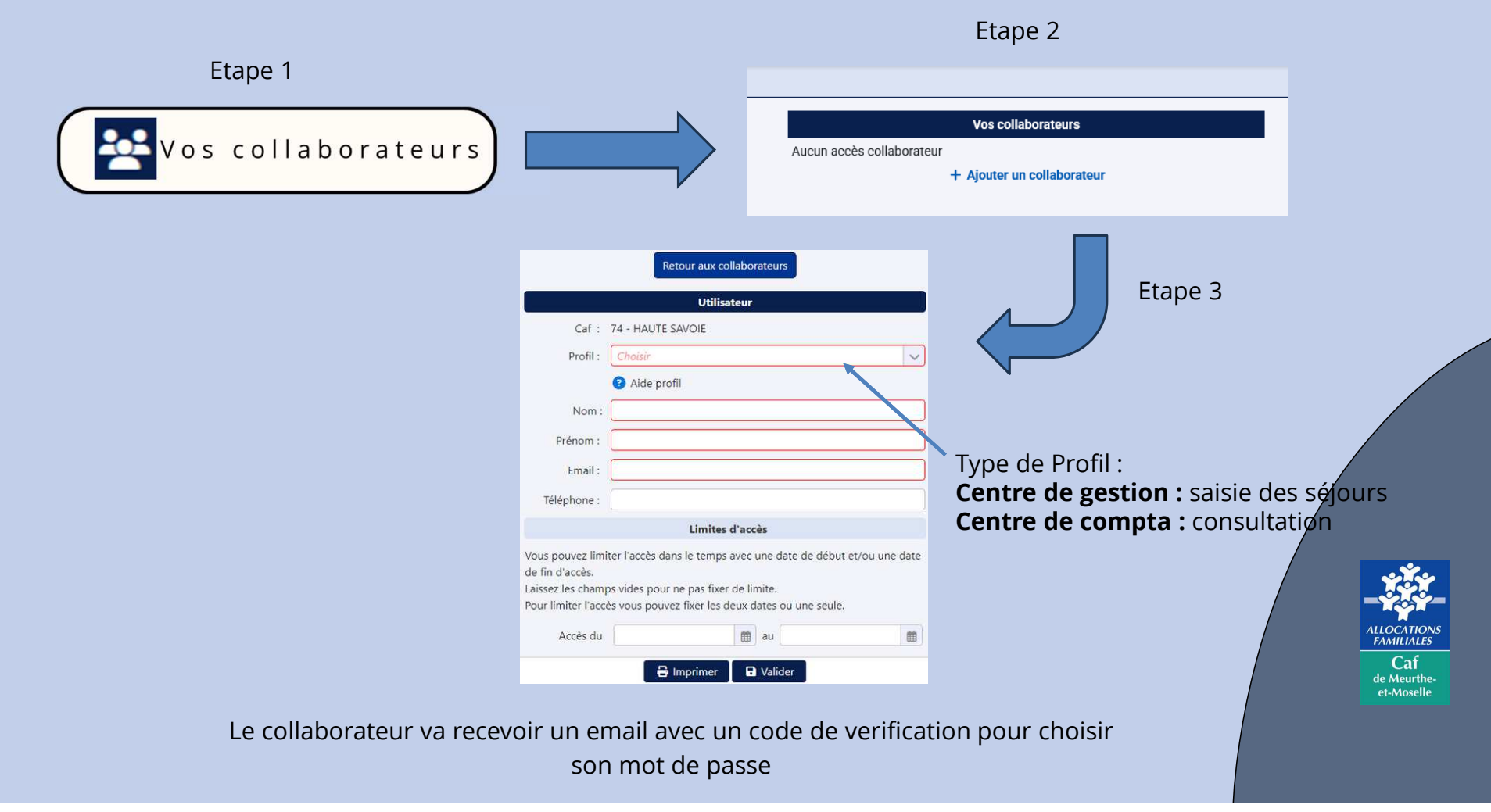

### **CRÉER VOTRE STRUCTURE**

### Un gestionnaire peut avoir plusieurs lieux d'accueil

La convention est valable pour un gestionnaire donné (avec le siret du siège donc et un seul RIB) et cela couvre ensuite tous les établissements de ce gestionnaire, même si ces établissements ont chacun leur siret.

#### Cliquer sur ce bouton

#### 

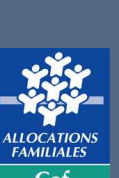

Caf de Meurthe et-Moselle

## **CRÉER UNE STRUCTURE** (GESTIONNAIRE)

#### Retour au tableau de bord des structures

Représentant légal de la structure (ou de son gestionnaire)

Informations administratives

#### Les champs en rouge sont obligatoires.

Les informations ci dessous sont exclusivement réservées au traitement des dossiers par la Caf. Aucune des informations administratives ne sont communiquées au public.

| ype de structure :                                                                               |   |
|--------------------------------------------------------------------------------------------------|---|
| Collectivité locale                                                                              | ~ |
| Structure privée (SARL, EURL, SAS, etc)                                                          |   |
| Association                                                                                      |   |
| Collectivité locale                                                                              |   |
| Structure ou équipement dépendant d'une collectivité locale                                      |   |
| Opérateur agissant pour une collectivité locale dans le cadre d'une délégation de service public |   |

Nom usuel de la structure (nom affiché sur le site public)

#### MAIRIE DE SAINT-MAX

NB : Ce champ peut être différent du nom inscrit au registre SIRENE ou RNA. Il n'est pas modifiable une fois la structure créee. En cas de changement de nom, merci de contacter la CAF via la messagerie partenaires

Adresse administrative

# Etape 3 Vous devez compléter en fonction de votre structure jusqu'à la fin du formulaire

#### Engagement sur l'honneur

Je certifie sur l'honneur que les informations ci-dessus sont exactes pour ma demande de labellisation ou son renouvellement pour la campagne 2024 .

NB : pour garantir la validité des informations ci dessus en cas de litige, votre adresse IP actuelle sera enregistrée et conservée dans votre signature. Cette donnée reste confidentielle et ne sera ni affichée ni utilisée par la suite sur le site.

#### Déclaration Nº CNIL : 807749

Conformément à l'article 34 de la loi « Informatique et Libertés » du 1er août 2000 «vous disposez d'un droit d'accés, de modification, de rectification et de suppression des données qui vous concernent»

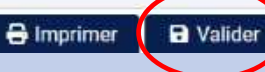

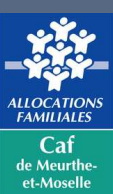

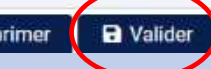

## **DEMANDE DE LABELLISATION**

### YOUPI !!! Vous arrivez à la demande de labellisation

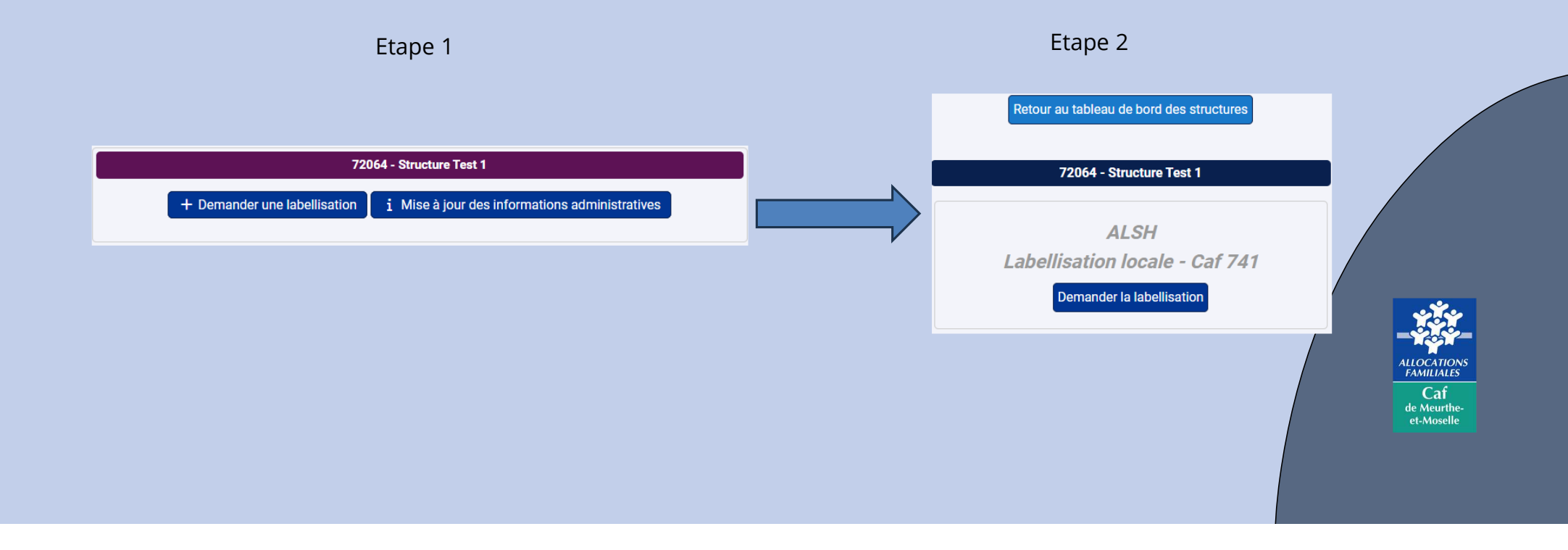

### **DEMANDE DE LABELLISATION**

Etape 4

#### Etape 3

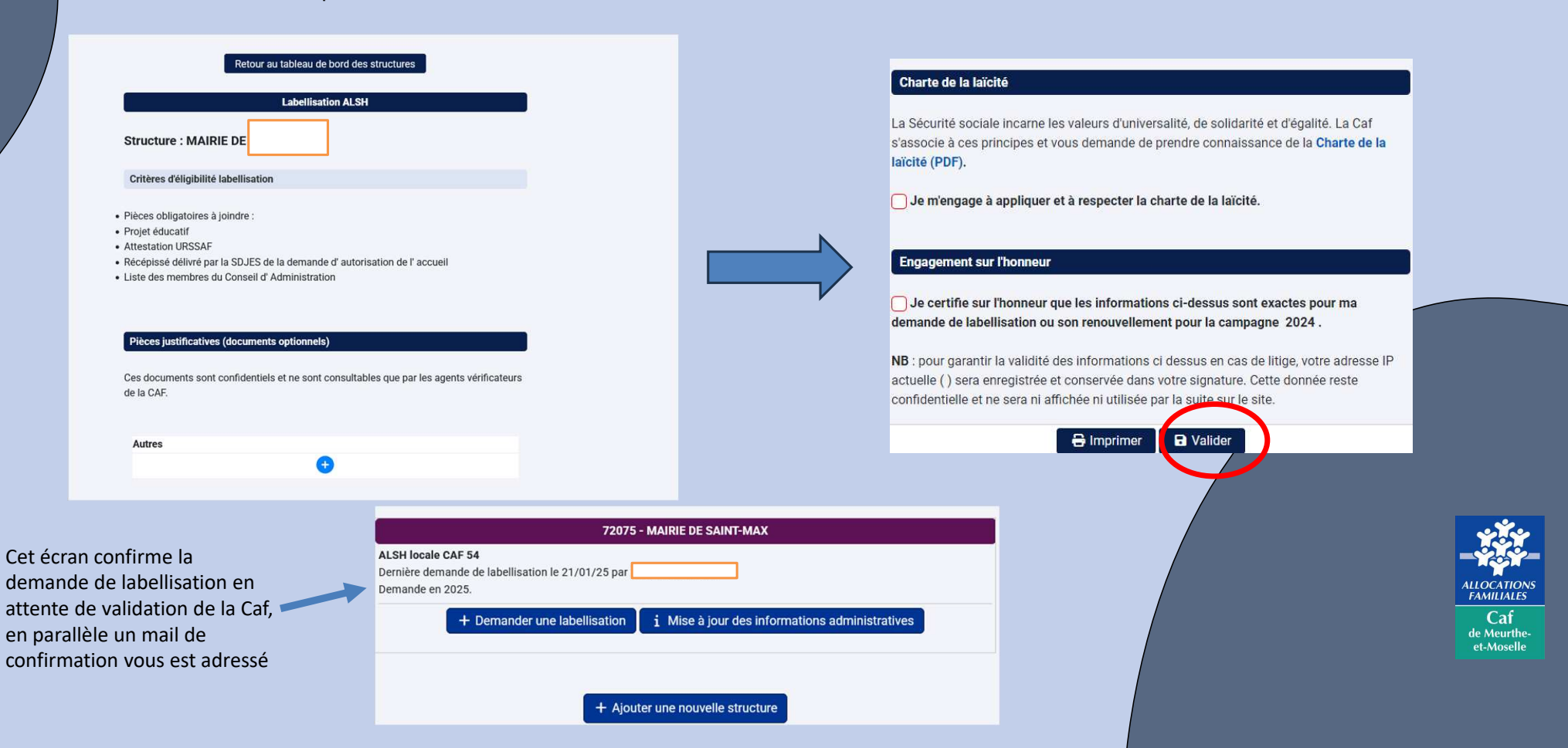

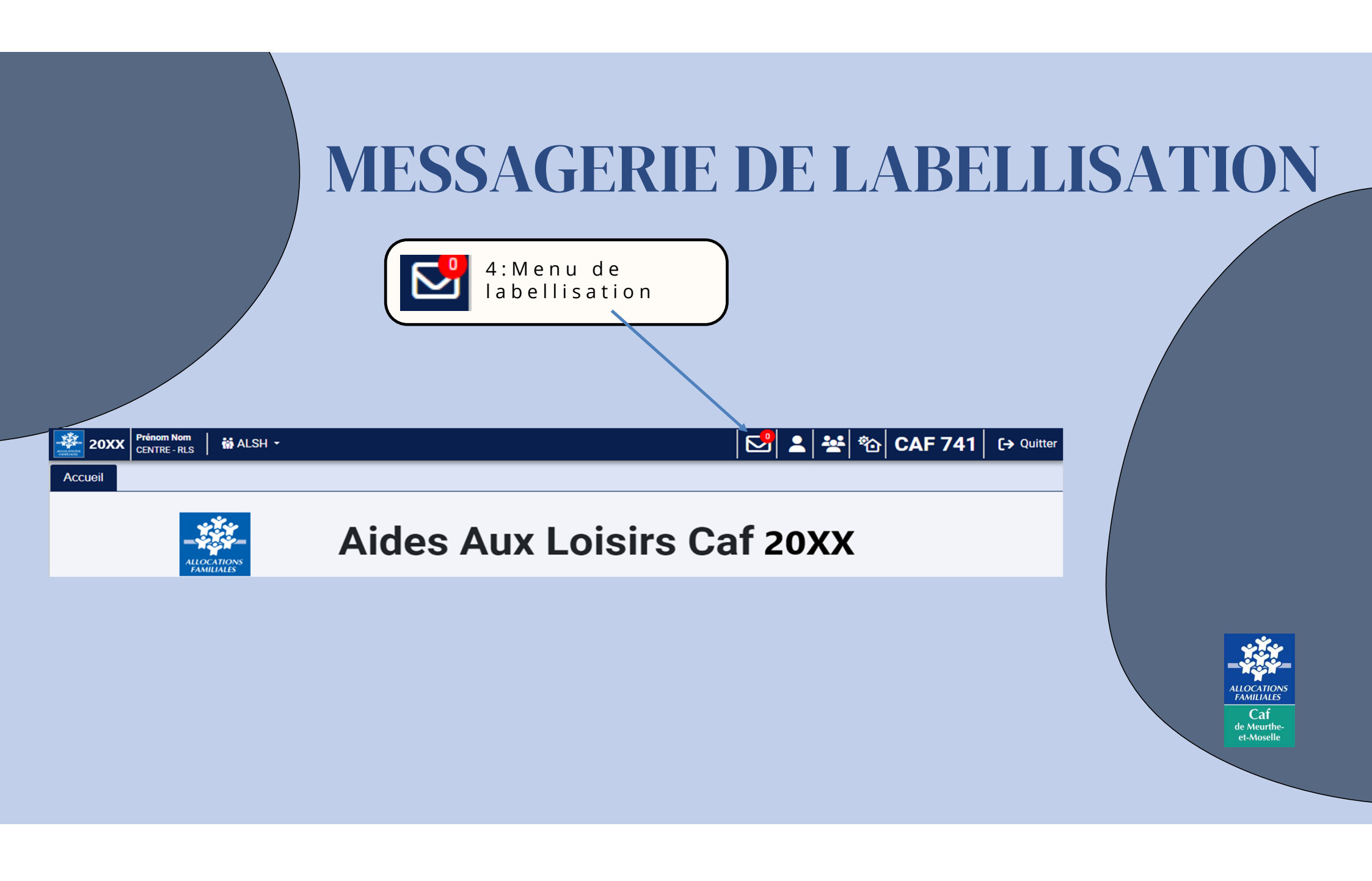

## **MESSAGERIE DE LABELLISATION**

Cliquer sur ce bouton

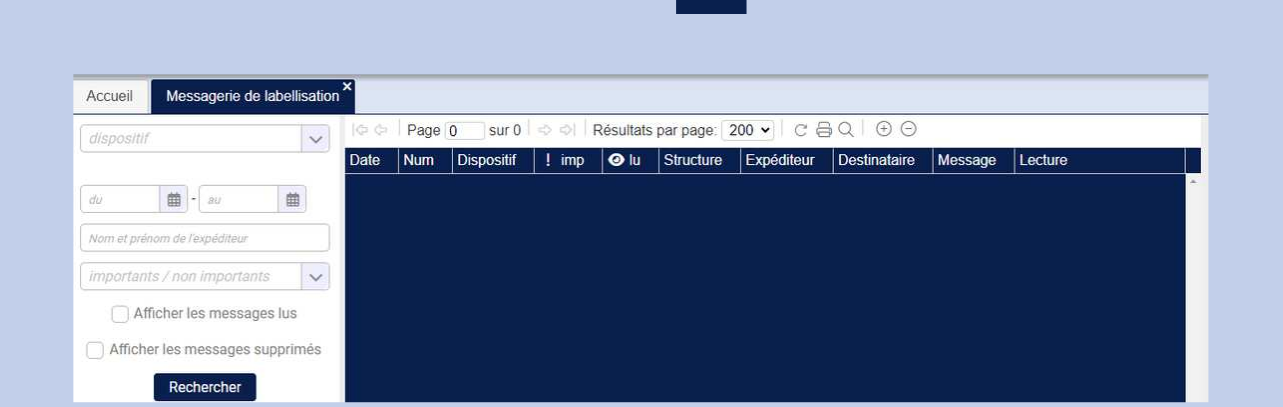

Cette messagerie contient des demandes d'informations complémentaires faites par votre Caf lors de l'instruction d'une demande de labellisation pour l'une de vos structures.

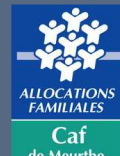

de Meurthe et-Moselle

### SIGNATURE ELECTRONIQUE DE Vous y êtes presque

Possibilité d'imprimer le Etape 1 réception de ce document avant de passer à Etape 2 message dans la boîte mail la phase signature du RLS Votre convention de labellisation O FR ntion CAF alsh 72060 Bonjour Principal SIGNATAIRE, Vous avez été invité à signer le document 1, il y a 26 minutes. CAF de L' HERAULT vous invite à signer : Votre CONVENTION DE PARTENU convention de labellisation IL DES ENFANTS ET ADOLESCE Pour lire et signer le document, cliquez sur le lien ci-dessous Acceder au documen Vous avez jusqu'au mercredi 30 avril 2025 à 23:59 (UTC+02:00)\* pour signer le document Cordialement. CAF de L'HERAULT "Toules les dales sont fixões à UTC+02:00, Europo/Paris Vous signez en lighe avec. Yousign pour la première fois 7 Apprenez à signer des documents avec le niveau de signature électronique demandé 1 document: Convention\_CAF\_alsh\_72060\_1730305334.pdf **Cliquer ici pour signer** ALLOCATION FAMILIALES Convention\_CAF\_alsh\_72 060\_1730305334 pdf Caf 5 poges de Meurtheet-Moselle

# SIGNATURE ELECTRONIQUE DE LABELLISATION

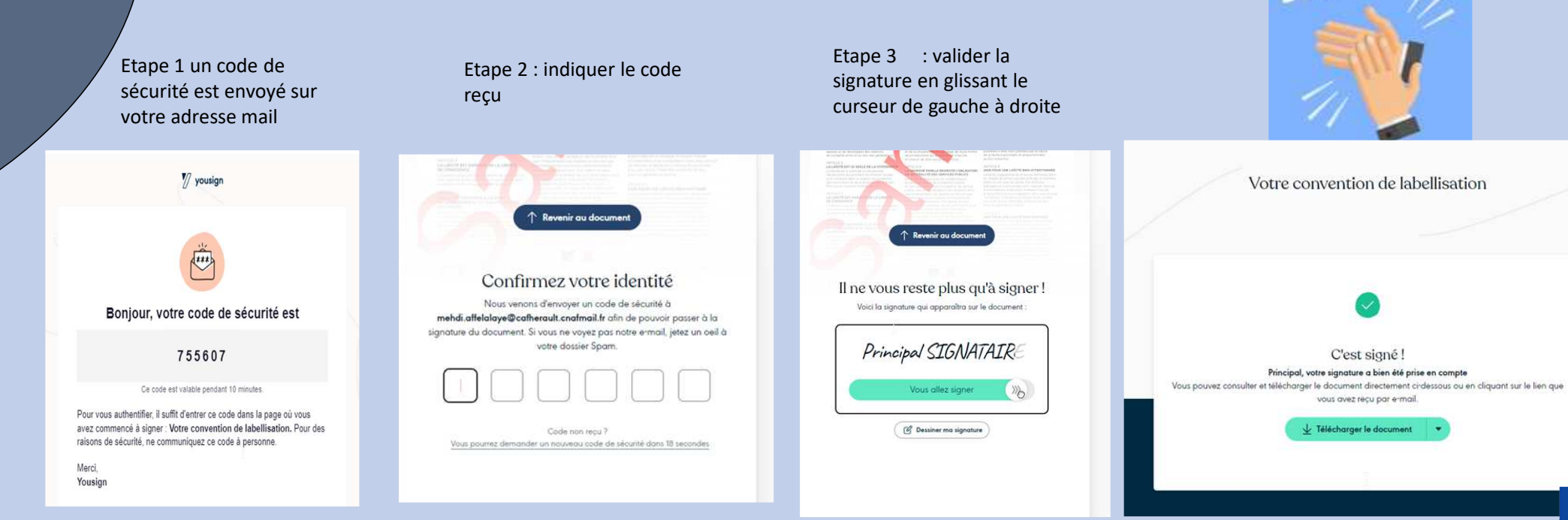

ALLOCATION: FAMILIALES Caf de Meurtheet-Moselle

## Comment consulter les enfants bénéficiaires

Cliquez ici

20XX Prénom Nom CENTRE-RLS i i ALSH -Accueil

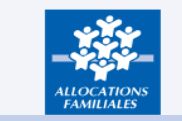

### Aides Aux Loisirs Caf 20XX

🔁 💄 😤 🏠 CAF 741

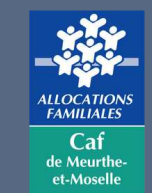

[→ Quitter

## Comment consulter les enfants bénéficiaires

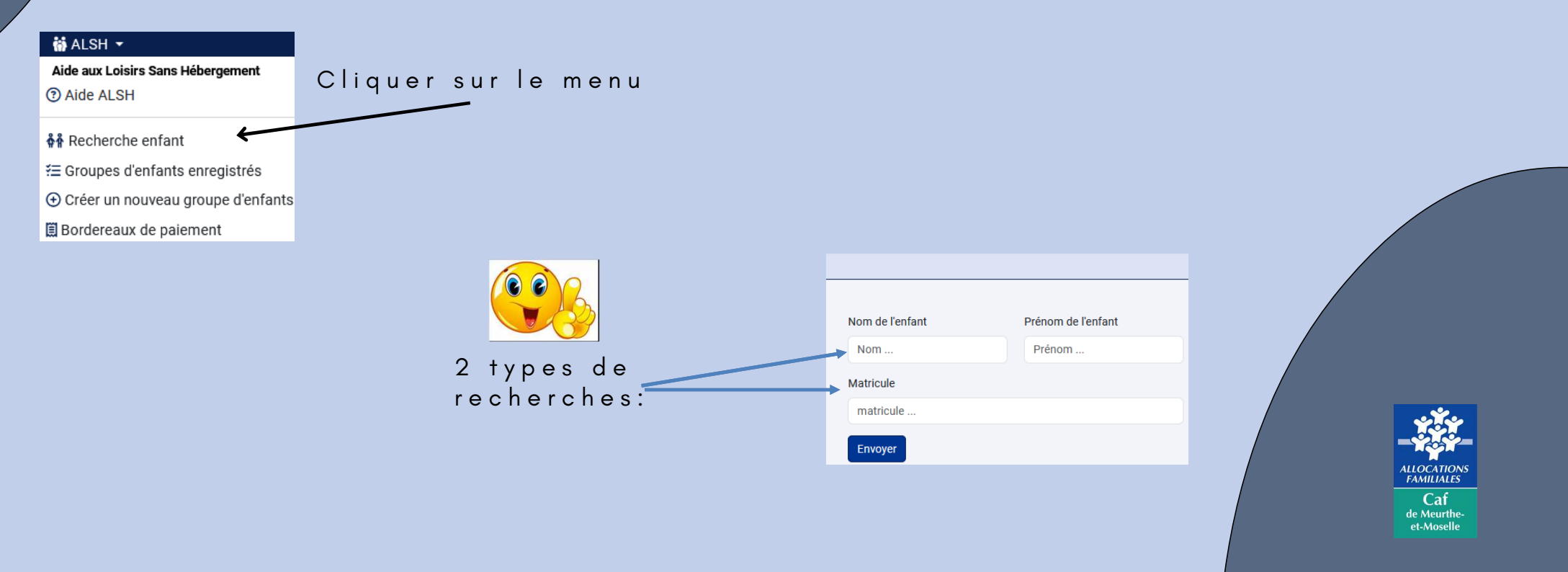

## **POUR PLUS D'INFORMATIONS**

Pour les demandes de remboursement vous pouvez consulter le document intitulé "Enregistrement d'enfant et facturation"

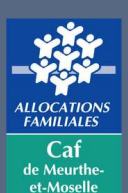